# Instructies voor het installeren en verwijderen van het Windows PostScripten PCL-printerstuurprogramma – Release 8

In dit Leesmij-bestand wordt beschreven hoe u het eigen PostScript-printerstuurprogramma en het PCLprinterstuurprogramma op Windows-systemen kunt installeren. Met dit PostScript- of PCLprinterstuurprogramma kunt u PostScript-taken of PCL-taaltaken naar de printer verzenden en speciale printerfuncties inschakelen. U kunt dan printen vanuit standaard bureaubladtoepassingen, zoals tekstverwerkers, grafische presentatieprogramma's en beeldbewerkingssoftware.

# Eigen PostScript-printerstuurprogramma of PCL-printerstuurprogramma installeren

U kunt het eigen PostScript-printerstuurprogramma en PCL-printerstuurprogramma installeren op de volgende besturingssystemen:

- Windows 7 32-bits/64-bits
- Window Server 2008 32-bits/64-bits
- Windows Vista 32-bits
- Windows Server 2003 32-bits/64-bits
- Windows XP 32-bits/64-bits

Als u een oudere versie van het printerstuurprogramma op het systeem hebt geïnstalleerd, moet u de oude versie verwijderen voordat u de nieuwe versie installeert. Zie Eigen PostScript- of PCL-printerstuurprogramma verwijderen op pagina 8 voor meer informatie.

Bij de procedures voor het installeren van het eigen PostScript-printerstuurprogramma en PCLprinterstuurprogramma wordt aangenomen dat er een zipprogramma op uw systeem is geïnstalleerd. Voordat u doorgaat, moet u contact opnemen met de Windows-beheerder om te controleren of u de vereiste rechten hebt om het eigen PostScript-printerstuurprogramma of PCL-printerstuurprogramma te installeren.

# Eigen PostScript- of PCL-printerstuurprogramma onder Windows 7 installeren:

- 1. Als op deze computer een vorige versie van dit stuurprogramma is geïnstalleerd, gaat u eerst naar Eigen PostScript- of PCL-printerstuurprogramma verwijderen op pagina 8 en daarna verder met de installatie.
- 2. Sluit alle geopende toepassingen.
- 3. Open de map waarin u het zip-bestand hebt opgeslagen.
- Dubbelklik op het bestand PSDW32\_<merk>\_xx\_xx\_<taal>.zip of PCLW32\_<merk>\_>\_xx\_xx\_<taal>.zip.
  Er verschijnt een venster met de inhoud van het zip-bestand.
- 5. Pak de bestanden uit in een map op de vaste schijf.

**OPMERKING:** Wanneer u het bestand uitpakt naar het C:\ -station, worden de bestanden in de map C:\<merk>\PS\_xx.xx\<taal> of de map C:\<merk>\PCL\_xx.xx\<taal> gezet.

- 6. Sluit het zip-programma af.
- 7. Klik op de knop *Start* en selecteer *Configuratiescherm*. Het *Configuratiescherm* wordt geopend.
- 8. Selecteer *Apparaten en printers*. Het venster *Apparaten en printers* wordt geopend.
- Klik op Een printer toevoegen. Het venster Printer toevoegen wordt geopend.
- 10. Selecteer *Een lokale printer toevoegen*. Het venster *Selecteer een printerpoort* verschijnt.
- 11. Kies een van de volgende mogelijkheden:
  - Wanneer er een TCP/IP-poort voor de printer beschikbaar is, doet u het volgende:
    - a. Selecteer Bestaande poort gebruiken.
    - b. Selecteer de gewenste poort in de vervolgkeuzelijst.
    - c. Klik op Volgende.
  - Als u nog geen TCP/IP-poort voor de printer hebt gemaakt, doet u het volgende:
    - a. Selecteer Een nieuwe poort maken.
    - b. Selecteer Standaard TCP/IP-poort in de vervolgkeuzelijst Type.
    - c. Klik op Volgende. Het venster *Typ een hostnaam of het IP-adres voor de printer* verschijnt.
    - d. Typ het IP-adres voor de printer in het veld Hostnaam of IP-adres.
    - e. Maak zo nodig de selectie van Query op printer uitvoeren en printerstuurprogramma automatisch selecteren ongedaan.
    - f. Klik op Volgende. Het venster *Extra poortgegevens nodig* verschijnt.
    - g. Klik op Aangepast.
    - h. Klik op *Instellingen*. Het venster *Standaard TCP/IP-poortmonitor configureren* verschijnt.
    - i. Selecteer LPR in het gebied Protocol.

- j. Typ standaard in het veld Wachtrijnaam.
- k. Selecteer LPR-bytetelling ingeschakeld.
- I. Klik op OK.
- m. Klik in het venster Extra poortgegevens nodig op Volgende.

Het venster Printerstuurprogramma installeren wordt geopend.

- 12. Klik op Schijf. Het venster Installeren vanaf schijf wordt geopend.
- 13. Klik op *Bladeren*. Het venster *Bestand zoeken* verschijnt.
- 14. Ga naar de map waarin u de bestanden hebt uitgepakt en selecteer het inf-bestand dat u wilt gebruiken voor het eigen PostScript- of PCL-printerstuurprogramma.
- 15. Klik op Openen. Het venster Installeren vanaf schijf verschijnt opnieuw.
- 16. Klik op OK. Het venster Printerstuurprogramma installeren wordt weer geopend.
- 17. Klik op Volgende. Het venster Typ een printernaam verschijnt.

**OPMERKING:** Als het venster *Welke versie van het stuurprogramma wilt u gebruiken?* verschijnt, stopt u en verwijdert u eerst het bestaande stuurprogramma. Zie Eigen PostScript- of PCL-printerstuurprogramma verwijderen op pagina 8.

- 18. Wijzig zo nodig de naam van het printerstuurprogramma in het veld Printernaam.
- 19. Klik op *Volgende*. Het venster *Windows-beveiliging* verschijnt. Hierin wordt bevestigd dat u de apparaatsoftware wilt installeren.
- 20. Selecteer Software van Eastman Kodak Company altijd vertrouwen.
- 21. Klik op Installeren. Het venster Printer delen verschijnt.
- 22. Selecteer Deze printer niet delen.
- Klik op Volgende. Het venster De <printernaam> is toegevoegd verschijnt.
- 24. Als u het PCL-printerstuurprogramma installeert en u wilt dat dit de standaardprinter is, selecteert u *Als standaardprinter instellen.*
- 25. Als u een testpagina wilt afdrukken, klikt u op Een testpagina afdrukken.
- 26. Klik op Voltooien. Het eigen PostScript- of PCL-printerstuurprogramma is klaar voor gebruik.
- 27. Sluit het venster Printers en apparaten.
- 28. Als u een upgrade naar een nieuwe versie van het stuurprogramma hebt uitgevoerd, start u de computer opnieuw op.

**OPMERKING:** U hoeft de computer niet opnieuw op te starten als dit de eerste keer is dat u het stuurprogramma op deze computer installeert.

### Eigen PostScript- of PCL-printerstuurprogramma onder Windows Vista installeren:

- Als op deze computer een vorige versie van dit stuurprogramma is geïnstalleerd, gaat u eerst naar Eigen PostScript- of PCL-printerstuurprogramma verwijderen op pagina 8 en daarna verder met de installatie.
- 2. Sluit alle geopende toepassingen.
- 3. Open de map waarin u het zip-bestand hebt opgeslagen.
- Dubbelklik op het bestand PSDW32\_<merk>\_xx\_xx\_<taal>.zip of PCLW32\_<merk>\_>\_xx\_xx\_<taal>.zip.
  Er verschijnt een venster met de inhoud van het zip-bestand.
- 5. Pak de bestanden uit in een map op de vaste schijf.

**OPMERKING:** Wanneer u het bestand uitpakt naar het C:\-station, worden de bestanden in de map C:\<merk>\PS\_xx.xx\<taal> of de map C:\<merk>\PCL\_xx.xx\<taal> gezet.

- 6. Sluit het zip-programma af.
- 7. Klik op de knop *Start* en selecteer *Configuratiescherm*. Het *Configuratiescherm* wordt geopend.
- 8. Selecteer *Printer* in de lijst *Hardware en geluiden*. Het venster *Printers* wordt geopend.
- 9. Klik op *Een printer toevoegen*. Het venster *Lokale of netwerkprinter selecteren* verschijnt.
- 10. Klik op *Een lokale printer toevoegen*. Het venster *Selecteer een printerpoort* verschijnt.
- 11. Kies een van de volgende mogelijkheden:
  - Wanneer er een TCP/IP-poort voor de printer beschikbaar is, doet u het volgende:
    - a. Selecteer Bestaande poort gebruiken.
    - b. Selecteer de gewenste poort in de vervolgkeuzelijst.
    - c. Klik op Volgende.
  - Als u nog geen TCP/IP-poort voor de printer hebt gemaakt, doet u het volgende:
    - a. Selecteer Een nieuwe poort maken.
    - b. Selecteer Standaard TCP/IP-poort in de vervolgkeuzelijst Type poort.
    - c. Klik op Volgende. Het venster *Typ een hostnaam of het IP-adres voor de printer* verschijnt.
    - d. Typ het IP-adres voor de printer in het veld Hostnaam of IP-adres.
    - e. Maak zo nodig de selectie van Query op printer uitvoeren en printerstuurprogramma automatisch selecteren ongedaan.
    - f. Klik op Volgende. Het venster *Extra poortgegevens nodig* verschijnt.
    - g. Selecteer Aangepast.
    - h. Klik op Instellingen. Het venster Standaard TCP/IP-poortmonitor configureren verschijnt.
    - i. Selecteer LPR in het gebied Protocol.

- j. Typ standaard in het veld Wachtrijnaam.
- k. Selecteer LPR-bytetelling ingeschakeld.
- I. Klik op OK.

Het venster Printerstuurprogramma installeren wordt geopend.

- 12. Klik op Schijf. Het venster Installeren vanaf schijf wordt geopend.
- 13. Klik op *Bladeren*. Het venster *Bestand zoeken* verschijnt.
- 14. Ga naar de map waarin u de bestanden hebt uitgepakt en selecteer het inf-bestand dat u wilt gebruiken voor het eigen PostScript- of PCL-printerstuurprogramma.
- 15. Klik op Openen. Het venster Installeren vanaf schijf verschijnt opnieuw.
- 16. Klik op OK. Het venster Printerstuurprogramma installeren wordt weer geopend.
- 17. Klik op Volgende. Het venster *Typ een printernaam* verschijnt.

**OPMERKING:** Als het venster *Welke versie van het stuurprogramma wilt u gebruiken?* verschijnt, stopt u en verwijdert u eerst het bestaande stuurprogramma. Zie Eigen PostScript- of PCL-printerstuurprogramma verwijderen op pagina 8.

- 18. Wijzig zo nodig de naam van het printerstuurprogramma in het veld Printernaam.
- 19. Selecteer Als standaardprinter instellen als u het eigen PostScript- of PCL-printerstuurprogramma wilt instellen als standaardprinter.
- 20. Klik op *Volgende*. Het venster *Windows-beveiliging* verschijnt. Hierin wordt bevestigd dat u de apparaatsoftware wilt installeren.
- 21. Selecteer Software van Eastman Kodak Company altijd vertrouwen.
- 22. Klik op *Installeren*. Wanneer de bestanden zijn geïnstalleerd, verschijnt het venster *De <printernaam> is toegevoegd*.
- 23. Als u een testpagina wilt afdrukken, klikt u op Een testpagina afdrukken.
- 24. Klik op Voltooien. Het eigen PostScript- of PCL-printerstuurprogramma is klaar voor gebruik.
- 25. Sluit het venster Printers.
- 26. Sluit het Configuratiescherm.
- 27. Als u een upgrade naar een nieuwe versie van het stuurprogramma hebt uitgevoerd, start u de computer opnieuw op.

**OPMERKING:** U hoeft de computer niet opnieuw op te starten als dit de eerste keer is dat u het stuurprogramma op deze computer installeert.

# *Eigen PostScript- of PCL-printerstuurprogramma onder Windows Server 2003 of Windows XP installeren:*

- 1. Als op deze computer een vorige versie van dit stuurprogramma is geïnstalleerd, gaat u eerst naar Eigen PostScript- of PCL-printerstuurprogramma verwijderen op pagina 8 en daarna verder met de installatie.
- 2. Sluit alle geopende toepassingen.
- 3. Open de map waarin u het zip-bestand hebt opgeslagen.
- Dubbelklik op het bestand PSDW32\_<merk>\_xx\_xx\_<taal>.zip of PCLW32\_<merk>\_>\_xx\_xx\_<taal>.zip.
  Er verschijnt een venster met de inhoud van het zip-bestand.
- 5. Pak de bestanden uit in een map op de vaste schijf.

**OPMERKING:** Wanneer u het bestand uitpakt naar het C:\-station, worden de bestanden in de map C:\<merk>\PS\_xx.xx\<taal> of de map C:\<merk>\PCL\_xx.xx\<taal> gezet.

- 6. Sluit het zip-programma af.
- Selecteer Start > Instellingen > Printers en faxapparaten (Windows Server 2003) of Start > Printersen faxapparaten (Windows XP). Het venster Printers en faxapparaten verschijnt.
- 8. Dubbelklik op *Printer toevoegen*. Het venster *De wizard Printer toevoegen* verschijnt.
- 9. Klik op Volgende. Het venster Lokale of netwerkprinter verschijnt.
- 10. Selecteer Lokale printer die met deze computer is verbonden.
- 11. Schakel zo nodig de optie Mijn Plug en Play-printer automatisch detecteren en installeren uit.
- 12. Klik op *Volgende*. Het venster *Selecteer een printerpoort* verschijnt.
- 13. Kies een van de volgende mogelijkheden:
  - Wanneer er een TCP/IP-poort voor de printer beschikbaar is, doet u het volgende:
    - a. Selecteer Bestaande poort gebruiken.
    - b. Selecteer de gewenste poort in de vervolgkeuzelijst.
    - c. Klik op Volgende.
  - Als u nog geen TCP/IP-poort voor de printer hebt gemaakt, doet u het volgende:
    - a. Selecteer Een nieuwe poort maken.
    - b. Selecteer Standaard TCP/IP-poort in de vervolgkeuzelijst Type poort.
    - c. Klik op Volgende. Het venster Welkom bij de wizard Standaard TCP/IP-poort toevoegen verschijnt.
    - d. Klik op *Volgende*. Het venster *Poort toevoegen* wordt geopend.
    - e. Typ het IP-adres voor de printer in het veld Printernaam of IP-adres.
    - f. Klik op Volgende. Het venster *Extra poortgegevens nodig* verschijnt.

- g. Selecteer Aangepast.
- h. Klik op *Instellingen*. Het venster *Standaard TCP/IP-poortmonitor configureren* verschijnt.
- i. Selecteer LPR in het gebied Protocol.
- j. Typ standaard in het veld Wachtrijnaam.
- k. Selecteer LPR-bytetelling ingeschakeld.
- I. Klik op OK.
- m. Klik in het venster *Extra poortgegevens nodig* op *Volgende*. Het venster *De wizard Standaard TCP/IP-poort toevoegen* verschijnt.
- n. Klik op Voltooien.

Het venster Printersoftware installeren wordt geopend.

- 14. Klik op Schijf. Het venster Installeren vanaf schijf wordt geopend.
- 15. Klik op *Bladeren*. Het venster *Bestand zoeken* verschijnt.
- 16. Ga naar de map waarin u de bestanden hebt uitgepakt en selecteer het inf-bestand dat u wilt gebruiken voor het eigen PostScript- of PCL-printerstuurprogramma.
- 17. Klik op *Openen*. Het venster *Installeren vanaf schijf* verschijnt opnieuw.
- 18. Klik op *OK*. Het venster *Printersoftware installeren* wordt opnieuw geopend.
- 19. Klik op *Volgende*. Het venster *De printer een naam geven* wordt geopend.

**OPMERKING:** Als het venster *Bestaand stuurprogramma gebruiken* verschijnt, stopt u en verwijdert u eerst het bestaande stuurprogramma. Zie Eigen PostScript- of PCL-printerstuurprogramma verwijderen op pagina 8.

- 20. Wijzig zo nodig de naam van het printerstuurprogramma in het veld Printernaam.
- 21. Kies een van de volgende mogelijkheden:
  - Selecteer *Ja* als u het eigen PostScript- of PCL-printerstuurprogramma wilt instellen als standaardprinter.
  - Selecteer Nee als u het eigen PostScript- of PCL-printerstuurprogramma niet wilt instellen als standaardprinter.
- 22. Klik op Volgende. Het venster Printer delen verschijnt.
- 23. Selecteer Deze printer niet delen.

# 24. Klik op Volgende.

Het venster Testpagina afdrukken wordt geopend.

- 25. Kies een van de volgende mogelijkheden:
  - Selecteer Ja als u een testpagina wilt afdrukken.
  - Selecteer Nee als u geen testpagina wilt afdrukken.

#### 26. Klik op Volgende.

Het venster De wizard Printer toevoegen verschijnt.

27. Klik op Voltooien.

Het bericht *Hardware-installatie* verschijnt en vraagt u te bevestigen dat u wilt doorgaan met het installeren van de apparaatsoftware.

**OPMERKING:** Om te controleren of het stuurprogramma is ondertekend, gaat u naar de map op de vaste schijf waarin u de bestanden hebt uitgepakt. Rechtsklik op het .cat-bestand en selecteer *Eigenschappen*. Klik op het tabblad *Digitale handtekening*. U ziet op dit tabblad informatie die aangeeft dat het stuurprogramma is ondertekend.

- 28. Klik op *Toch doorgaan*. Het eigen PostScript- of PCL-printerstuurprogramma is klaar voor gebruik.
- 29. Sluit het venster Printers en faxapparaten.
- 30. Als u een upgrade naar een nieuwe versie van het stuurprogramma hebt uitgevoerd, start u de computer opnieuw op.

**OPMERKING:** U hoeft de computer niet opnieuw op te starten als dit de eerste keer is dat u het stuurprogramma op deze computer installeert.

## Eigen PostScript- of PCL-printerstuurprogramma verwijderen

Als u het printerstuurprogramma volledig van het systeem wilt verwijderen, moet u eerst alle printers die gebruikmaken van het stuurprogramma verwijderen en vervolgens het stuurprogramma zelf verwijderen.

## Eigen PostScript- of PCL-printerstuurprogramma verwijderen van Windows 7:

- 1. Klik op de knop *Start* en selecteer *Configuratiescherm*. Het *Configuratiescherm* wordt geopend.
- 2. Selecteer Systeembeheer. Het venster Systeembeheer wordt geopend.
- 3. Dubbelklik op *Afdrukbeheer*. Het venster *Afdrukbeheer* wordt geopend.
- 4. Vouw zo nodig de map Aangepaste filters uit.
- 5. Selecteer de map Alle printers.
- 6. Rechtsklik op het printerstuurprogramma en klik op *Verwijderen*. Het bericht *Afdrukbeheer* verschijnt en vraagt u te bevestigen dat u de printer wilt verwijderen.
- 7. Klik op Ja.
- 8. Selecteer de map Alle stuurprogramma's.
- 9. Rechtsklik op het printerstuurprogramma en selecteer *Stuurprogrammapakket verwijderen*. Het bericht *Afdrukbeheer* verschijnt en vraagt u te bevestigen dat u het stuurprogramma wilt verwijderen.
- 10. Klik op Verwijderen.
- 11. Klik op OK.

Als in het bericht *Eigenschappen voor afdrukserver* wordt aangegeven dat het printerstuurprogramma in gebruik is, klikt u op OK en start u de computer opnieuw op. Herhaal vervolgens deze procedure.

- 12. Sluit het venster Afdrukbeheer.
- 13. Sluit het venster Systeembeheer.
- 14. Sluit het Configuratiescherm.

15. Start zo nodig de computer opnieuw op.

### Eigen PostScript- of PCL-printerstuurprogramma verwijderen van Windows Vista:

- 1. Klik op de knop *Start* en selecteer *Configuratiescherm*. Het *Configuratiescherm* wordt geopend.
- 2. Selecteer *Printer* in de lijst *Hardware en geluiden*. Het venster *Printers* wordt geopend.
- 3. Kies een van de volgende mogelijkheden:
  - Klik met de rechtermuisknop op het eigen PostScript- of PCL-stuurprogramma dat u wilt verwijderen en selecteer Verwijderen.
  - Klik met de rechtermuisknop op het eigen PostScript- of PCL-stuurprogramma dat u wilt verwijderen en selecteer [Delete] op het toetsenbord.

Het bericht Printers verschijnt waarin u wordt gevraagd het verwijderen van de printer te bevestigen.

- 4. Klik op Ja.
- Rechtsklik in de lijst Mappen in het linkerdeel van het venster Printers op Printers en selecteer Als administrator uitvoeren > Servereigenschappen. Het venster Eigenschappen voor afdrukserver verschijnt.
- 6. Selecteer het tabblad Stuurprogramma's.
- 7. Selecteer het te verwijderen printerstuurprogramma.
- 8. Klik op Verwijderen. Het venster Stuurprogramma en pakket verwijderen verschijnt.
- 9. Selecteer Stuurprogramma en pakket verwijderen.
- 10. Klik op OK.

Het bericht *Eigenschappen voor afdrukserver* verschijnt waarin u wordt gevraagd het verwijderen van de printer te bevestigen.

11. Klik op Ja.

Het venster Stuurprogramma pakket verwijderen verschijnt.

**OPMERKING:** Als in het bericht *Eigenschappen voor afdrukserver* wordt aangegeven dat het printerstuurprogramma in gebruik is, klikt u op OK en start u de computer opnieuw op. Herhaal vervolgens deze procedure.

- 12. Klik op Verwijderen.
- 13. Klik op OK.
- 14. Klik op Sluiten om het venster Eigenschappen voor afdrukserver te sluiten.
- 15. Sluit het venster Printers.
- 16. Sluit het Configuratiescherm.
- 17. Start zo nodig de computer opnieuw op.

# Eigen PostScript- of PCL-printerstuurprogramma verwijderen van Windows Server 2003 of Windows XP:

- Selecteer Start > Instellingen > Printers en faxapparaten (Windows Server 2003) of Start > Printersen faxapparaten (Windows XP). Het venster Printers en faxapparaten verschijnt.
- 2. Kies een van de volgende mogelijkheden:
  - Klik met de rechtermuisknop op het eigen PostScript- of PCL-stuurprogramma dat u wilt verwijderen en selecteer Verwijderen.
  - Selecteer het eigen PostScript- of PCL-printerstuurprogramma dat u wilt verwijderen en druk op [Delete].

Het bericht Printers verschijnt waarin u wordt gevraagd het verwijderen van de printer te bevestigen.

- 3. Klik op Ja.
- Selecteer Bestand > Servereigenschappen. Het venster Eigenschappen voor afdrukserver verschijnt.
- 5. Selecteer het tabblad *Stuurprogramma's*.
- 6. Selecteer het te verwijderen printerstuurprogramma.
- Klik op Verwijderen. Het bericht Eigenschappen voor afdrukserver verschijnt waarin u wordt gevraagd het verwijderen van de printer te bevestigen.
- 8. Klik op Ja.

**OPMERKING:** Als in het bericht *Eigenschappen voor afdrukserver* wordt aangegeven dat het printerstuurprogramma in gebruik is, klikt u op OK en start u de computer opnieuw op. Herhaal vervolgens deze procedure vanaf stap 0.

- 9. Klik op Sluiten om het venster Eigenschappen voor afdrukserver te sluiten.
- 10. Sluit het venster Printers en faxapparaten.
- 11. Start zo nodig de computer opnieuw op.